## TUTORIAL PARA DISCENTES DEMONSTRAR INTERESSE EM AÇÕES DE EXTENSÃO

## Passo1. Acesse o SIGAA >> Menu Discente >> Clique em "Bolsas", em seguida em "Oportunidades de Bolsa".

| UNILA - SIGAA - Sistema Integrado de Gestão de Ativid       | ades Acadêmicas                                                                    |                 | A+ A-   Tempo de Sessão: 00:50 SAIR  |
|-------------------------------------------------------------|------------------------------------------------------------------------------------|-----------------|--------------------------------------|
|                                                             |                                                                                    | 🥡 Módulos       | 🔮 Caixa Postal 🋛 🍃 Abrir Chamado     |
|                                                             |                                                                                    | 嘴 Menu Discente | 🕺 Alterar senha 🛛 🧕 Ajuda            |
| 🛭 📦 Ensino 🍦 Pesquisa 🚿 Extensão 🏼 🧟 Monitoria 🖺 Biblioteca | 🔓 Bolsas 🛛 🔝 Estágio 🛛 🔮 Ouvidori                                                  | a               |                                      |
| Não há notícias cadastradas.                                | Aderir ao Cadastro Único<br>Oportunidades de Bolsa<br>Acompanhar Meus Registros de | Interesse       | Mensagens<br>Atualizar Foto e Perfil |
|                                                             | Minhas Bolsas na Instituição<br>Solicitação de Bolsas                              |                 | Meus Dados Pessoals                  |
| Turmas do Semestre                                          |                                                                                    |                 |                                      |
| Últimas Atualizações                                        |                                                                                    | << Parar >>     |                                      |
|                                                             |                                                                                    |                 | Por Fórum de lostifucional           |
| Componente Curricular                                       | Local Horário                                                                      | Chat            | CURSO                                |
|                                                             |                                                                                    |                 | Acesso Externo<br>Periódicos         |
|                                                             |                                                                                    |                 | CAPES Comunidade Virtual             |
|                                                             |                                                                                    | R               | egulamento dos Cursos de Graduação   |
|                                                             |                                                                                    |                 | Calendário Acadêmico de Graduação    |

## Passo 2. Em "Tipo de Bolsa" selecione a opção Extensão.

| Aqui voce podera encontrar oportunidades de forma facil e centralizada, buscando por vagas nas mais diversas areas. Esta busca abrange as oportunidades de boisa<br>em:<br>• Monitoria<br>• Extensão<br>• Pesquisa<br>• Ações Associadas<br>• Apolo Técnico |
|----------------------------------------------------------------------------------------------------|
| Buscar Oportunidades Tipo de boisa: * SELECIONE O TIPO DE BOLSA DE SEU INTERESSE MONITORIA EXTENSÃO PESQUISA APOIO TÉCNICO AÇÕES ASSOCIADAS                                                                                                    |

## Passo 3. Informe o ano (2017 ou 2018) e clique em "Buscar".

|                                                                                                 |                                      |                         | Busca por oportunidades de bolsa na UNILA                                                                               |  |
|-------------------------------------------------------------------------------------------------|--------------------------------------|-------------------------|----------------------------------------------------------------------------------------------------|--|
| Este espaço é                                                                                   | destir                               | nado aos alunos interes | sados em participar do lado prático da vida acadêmica dentro da UNILA.                                                  |  |
| Aqui você pod<br>em:                                                                            | erá er                               | ncontrar oportunidades  | de forma fácil e centralizada, buscando por vagas nas mais diversas áreas. Esta busca abrange as oportunidades de bolsa |  |
| <ul> <li>Monitol</li> <li>Extensi</li> <li>Pesquis</li> <li>Ações J</li> <li>Apoio 1</li> </ul> | ria<br>ão<br>sa<br>Associ<br>Fécnico | adas<br>o               |                                                                                                    |  |
|                                                                                                 |                                      |                         | Buscar Oportunidades                                                                                                    |  |
|                                                                                                 |                                      | Tipo de bolsa: 🔹        | EXTENSÃO 🔹                                                                                                    |  |
|                                                                                                 |                                      | Ano: 🐲                  | <sup>2017</sup> ou 2018                                                                                                 |  |
|                                                                                                 |                                      | Tipo Atividade:         | CURSO                                                                                                    |  |
|                                                                                                 |                                      | Orientador:             |                                                                                                    |  |
|                                                                                                 |                                      | Centro:                 | CENTRO INTERDISCIPLINAR DE ANTROPOLOGIA E HISTÓRIA                                                                      |  |
|                                                                                                 |                                      | Departamento:           | GERAL T                                                                                                    |  |
|                                                                                                 |                                      |                         | Buscar                                                                                                    |  |
|                                                                                                 |                                      |                         |                                                                                                    |  |

\* Campos de preenchimento obrigatório.

Passo 4. Clique no Ícone "Participar da Seleção de Bolsas de Extensão".

|             |                        | Bu                            | SCAR OPORTUNIDADES              |                |                  |             |
|-------------|------------------------|-------------------------------|---------------------------------|----------------|------------------|-------------|
|             | Tipo de bolsa: 🖈       | EXTENSÃO                      |                                 |                | •                |             |
|             | Ano: 🖈                 | 2017                          |                                 |                |                  |             |
|             | Tipo Atividade:        | CURSO                         | ۲                               |                |                  |             |
|             | Orientador:            |                               |                                 |                |                  | ]           |
|             | Centro:                | CENTRO INTERDISCIPLINAR D     | E ANTROPOLOGIA E HISTÓR         | IA             | T                |             |
|             | Departamento:          | GERAL                         |                                 |                | T                |             |
|             |                        |                               | Buscar Cancelar                 |                |                  |             |
|             |                        | * Campo                       | os de preenchimento obrigatório |                |                  |             |
| 🔍: v        | Ver detalhes do projet | to 🛛 🐉 : Participar da Seleçã | o de Bolsas de Extensão         | 😼: Enviar Mens | agem ao Responsá | vel pela Bo |
|             |                        | OPORT                         | JNIDADES ENCONTRADAS(3)         |                |                  |             |
| io da Bolsa |                        |                               |                                 | Vagas          | Responsável      | Un          |
|             |                        |                               |                                 | Remuneradas    | •                |             |
|             |                        |                               |                                 | Remuneradas    | -                |             |
|             |                        |                               |                                 | Remuneradas    |                  |             |

Passo 5. Preencha os campos marcados com asterisco, em seguida clique em "Registrar-se como Interessado".

|                                                           | DADOS DA AÇ | ÃO DE EXTENSÃO                       |          |
|-----------------------------------------------------------|-------------|--------------------------------------|----------|
| Código                                                    |             |                                      |          |
| Título da Ação                                            | :           |                                      |          |
| Coordenação                                               | :           |                                      |          |
| Tipo da Ação                                              | :           |                                      |          |
| Município de Realização                                   |             |                                      |          |
| Unidade Proponente                                        |             |                                      |          |
| Outras Unidades Envolvidas                                |             |                                      |          |
| Área Temática Principal                                   |             |                                      |          |
| Área do CNPo                                              |             |                                      |          |
| Fonte de Financiamento                                    |             |                                      |          |
| Tipo de Cadastro                                          |             |                                      |          |
|                                                           |             |                                      |          |
| npo de cadastio                                           |             |                                      |          |
|                                                           | Dados       | DO ALUNO                             |          |
| Email:                                                    | Dados       | DO ALUNO                             |          |
| Email: •<br>Telefone: •                                   | DADOS       | do Aluno                             |          |
| Email:<br>Telefone:                                       | Dados       | do Aluno                             |          |
| Email:<br>Telefone:                                       | Dados       | do Aluno                             |          |
| Email:<br>Telefone:<br>Qualificações:                     | Dados       | do Aluno                             |          |
| Email:<br>Telefone:<br>Qualificações:                     | DADOS       | do Aluno                             |          |
| Email:<br>Telefone:<br>Qualificações:<br>Currículo Lattes | DADOS       | do Aluno                             |          |
| Email:<br>Telefone:<br>Qualificações:<br>Currículo Lattes | DADOS       | do Aluno<br>Mais detalhes desta Ação | Cancelar |

Dúvidas? Entre em contato! sigaa.extensao@unila.edu.br 3529-2145